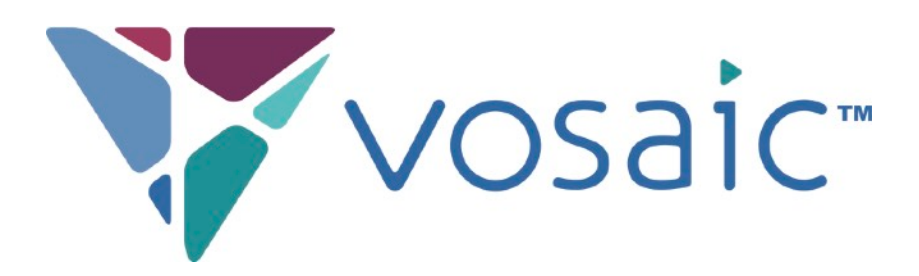

# iOSアプリでの ライブ授業診断(マークアップ)

## 1.<u>アプリの起動</u>

### 2.ファイル名と使用するフォームの設定

3.録画・診断の開始と終了

お問い合わせ: Vosaic国内総代理店 橘図書教材 info@vosaic.jp

## 1. アプリの起動

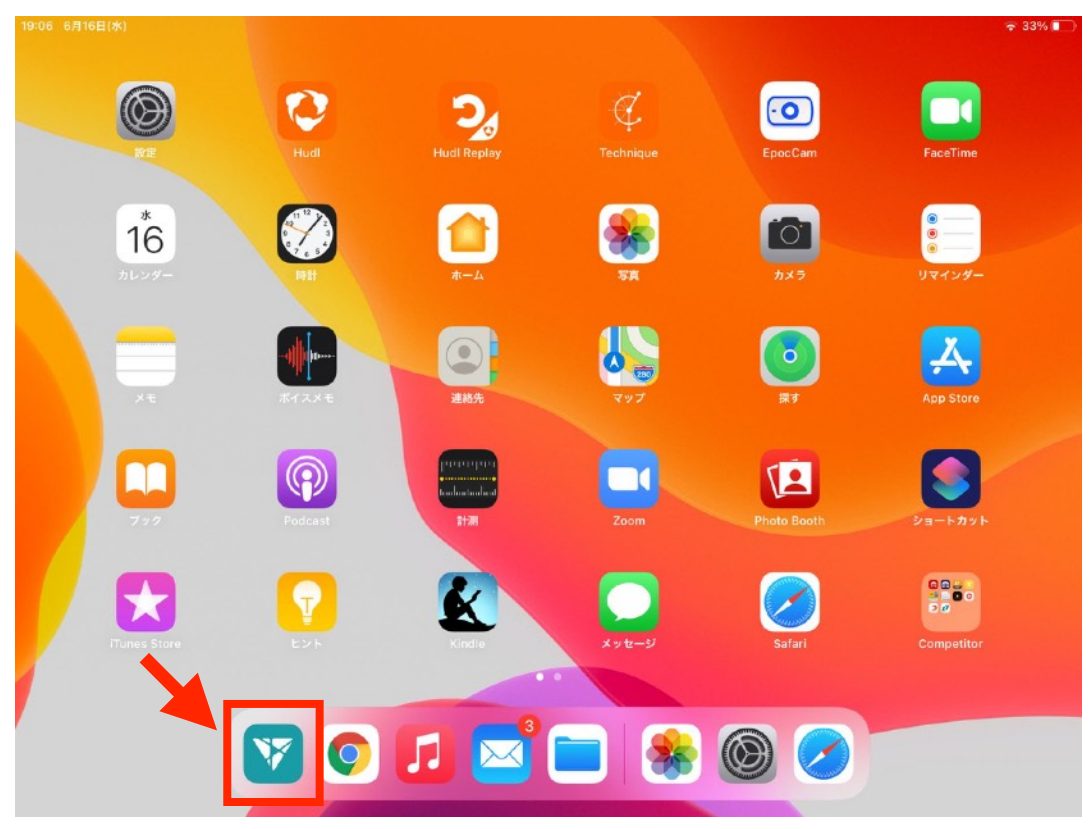

#### ① Vosaicのアイコンをタップします。

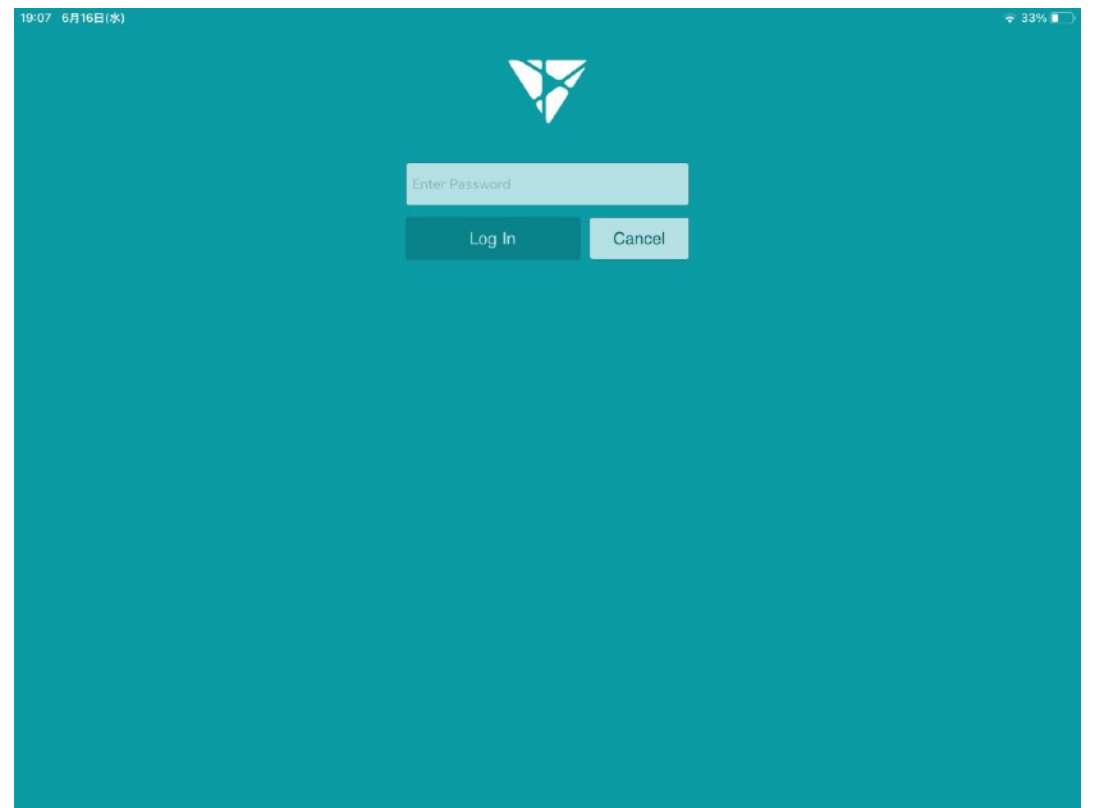

③ パスワードを入力して「Log In」をタップします。

| 19:07 6月16日(水) |                                           | 🗟 33% 🔳 |
|----------------|-------------------------------------------|---------|
|                | N <b>V</b>                                |         |
|                |                                           |         |
|                |                                           |         |
|                | info@tachibanahajime.com                  |         |
|                | Continue                                  |         |
|                | Continue                                  |         |
|                | G Sign in with Google                     |         |
|                | OR                                        |         |
|                | S Use as a Remote Camera                  |         |
|                |                                           |         |
|                | Dealt Join on Annunt? Dealater for Erro   |         |
|                | built have all Accounts register for Free |         |
|                |                                           |         |
|                |                                           |         |
|                |                                           |         |
|                |                                           |         |
|                |                                           |         |
|                |                                           |         |
|                |                                           |         |
|                |                                           |         |

#### ② ID (メールアドレス) を入力して「Continue」をタップします。

| 22:36        | 6月16日(水)                    |                   |                               | 😴 100% 🔲          |
|--------------|-----------------------------|-------------------|-------------------------------|-------------------|
| =            | 社会授業<br>2020/09/14          |                   |                               |                   |
|              | 算数授業<br>2020/09/14          |                   | <sup>2020/09/14</sup><br>社会授業 |                   |
|              | 小学校中学年授業(タグな…<br>2020/09/14 |                   |                               |                   |
|              | お母さんと子供(タグなし)<br>2020/09/14 | *                 |                               | Watch and Mark Up |
| $\bigcirc$   | お母さんと子供<br>2020/09/14       | MARKED UP MOMENTS |                               |                   |
|              | 救急救命法講習(タグなし)<br>2020/07/29 | 生徒とのコミュニケーション     |                               |                   |
| $\bigcirc$   |                             | 学習への雰囲気づくり        |                               |                   |
| <del>?</del> | 救急救命法講習<br>2020/07/27       | 適切な質問や対話          |                               |                   |
|              | 接客研修<br>2020/06/02          | 生徒を引き込む工夫         |                               |                   |
|              |                             | 理解度を確認する工夫        |                               |                   |
|              | ライブ映像を背景に解説<br>2020/04/13   |                   |                               |                   |
|              | セミナー講師(タグなし)<br>2020/04/05  |                   |                               |                   |
|              | セミナー講師<br>2020/03/19        |                   |                               |                   |

④画面左端の赤い録画ボタンをタップします。

## 2. ファイル名と使用するフォームの設定

| 22:37 6月16日(水)     |                                                   |           | ☞ 100% 🗔 |
|--------------------|---------------------------------------------------|-----------|----------|
|                    | <b>≮</b> Cancel                                   | Add Video |          |
| 保存ファイル名            | Enter Video Name<br>研究授業                          |           |          |
|                    | Select A Project For This Video                   | >         |          |
| 使用するフォーム<br>(診断項目) | Select Form You'll Use To Mark Up Ti<br>授業評価_簡単   | his Video |          |
|                    | Select Camera OR Import Pre-Record<br>Back Camera | ded Video |          |
|                    | Continueをタップ                                      | Continue  |          |
|                    |                                                   |           |          |
|                    |                                                   |           |          |

⑤ ファイル名をつけ、使用するフォームを選択して「Continue」をタップします。

## 3. 録画・診断の開始と終了

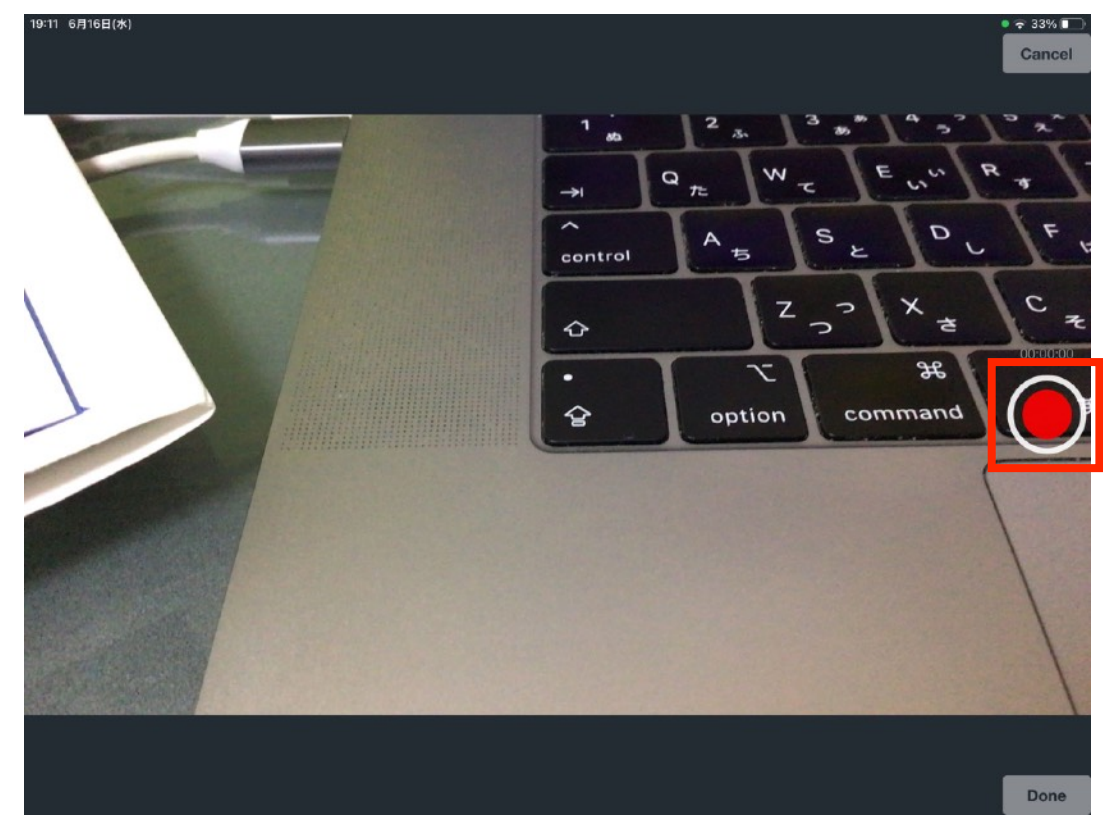

⑥ カメラ映像が表示されたら、赤い録画ボタンをタップします。

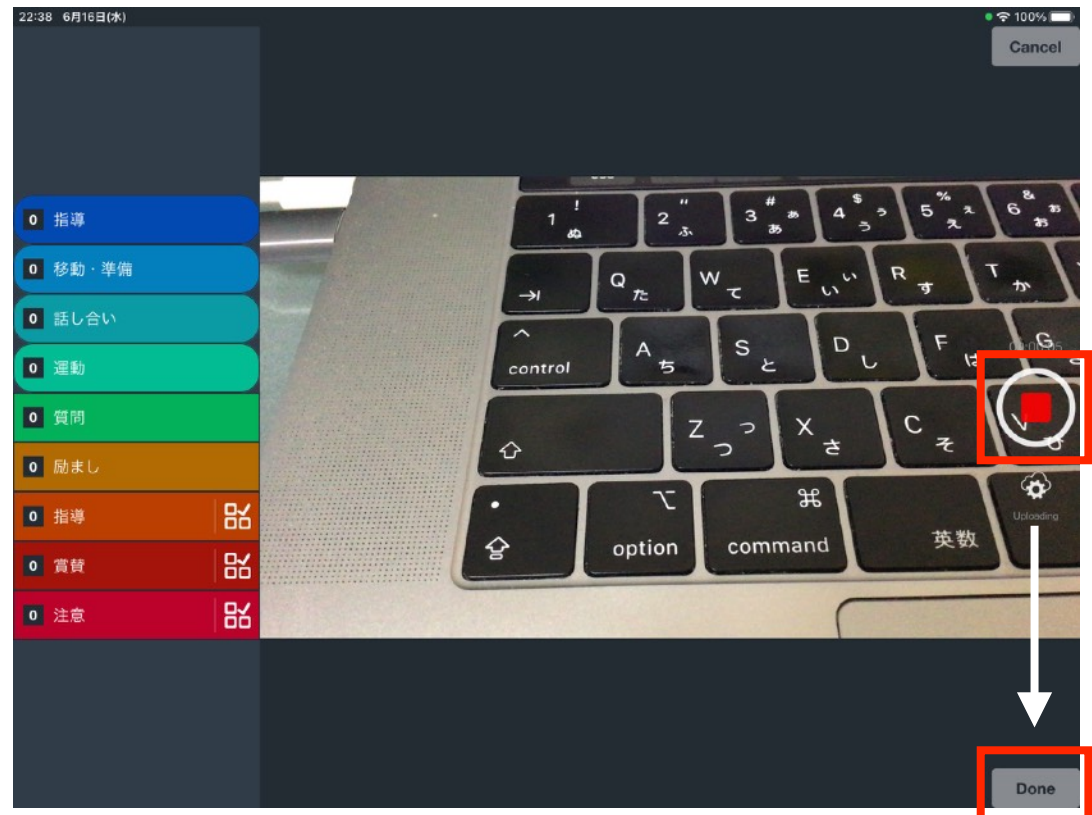

⑧ 終了したら赤い終了ボタン、「Done」の順にタップします。

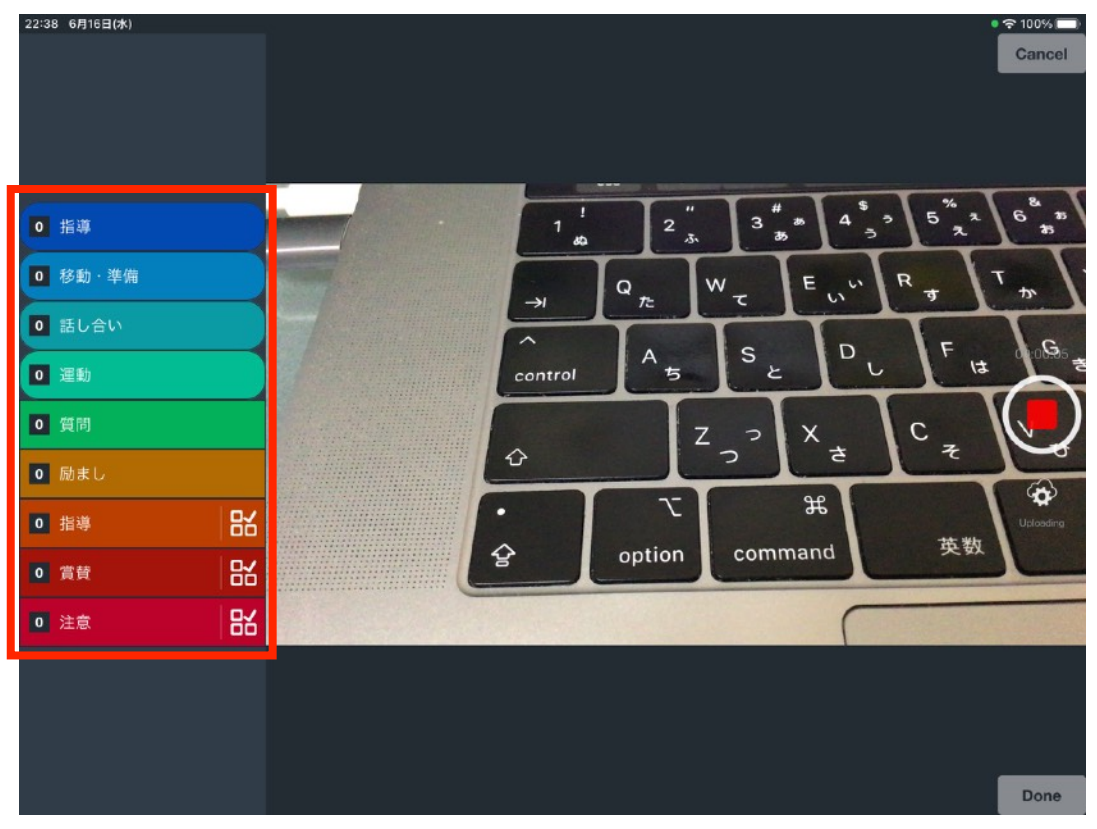

⑦ 左側に表示される診断項目(ボタン)をタップします。

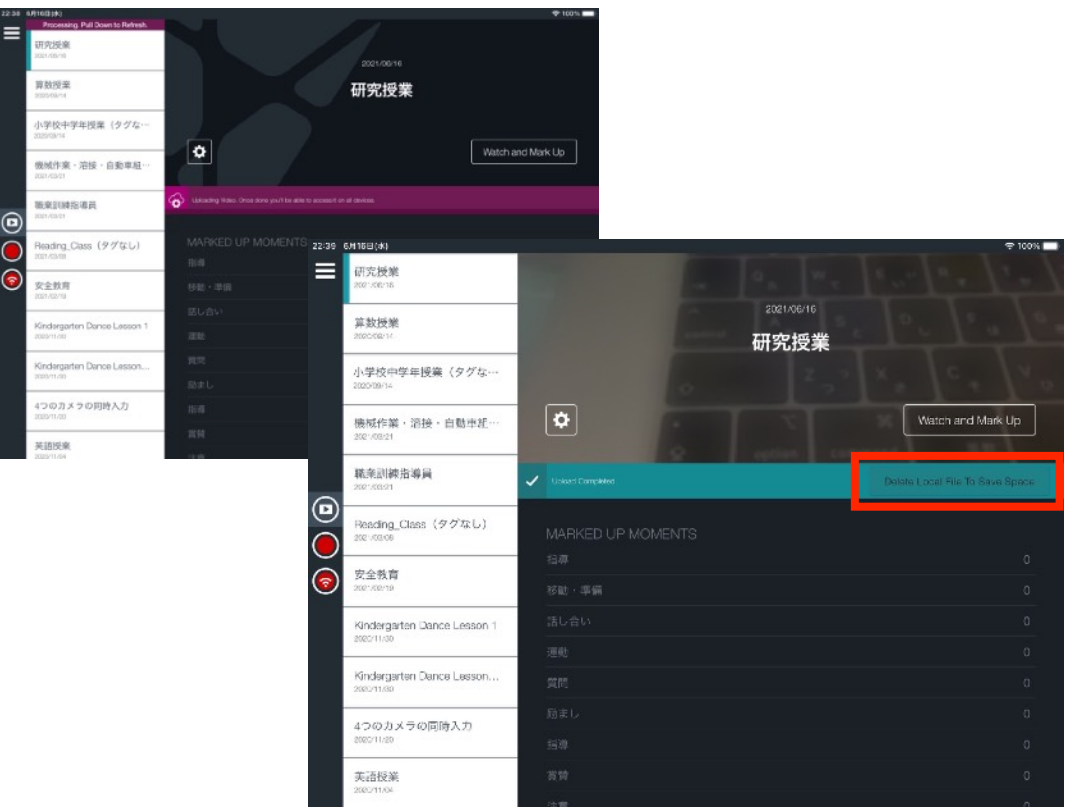

⑨ 紫色のバーが緑色に変わったら、アップロード&変換終了です。 「Delete Local …」をタップし、iPadからビデオを削除してください。

⑥橘図書教材